**ADDENDUM** 

to the Agilent 6812B and 6813B User's Guide and Programming Guide for the Auxiliary Output Option 026

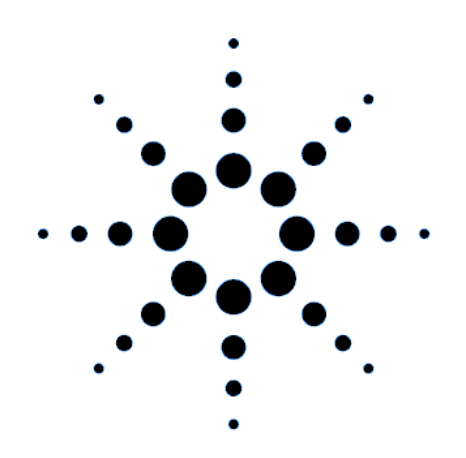

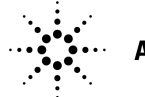

Agilent Technologies

Agilent P/N 5964-8237 Microfiche No 5964-8238

Printed in U.S.A. November, 2000

## Contents

| Contents                                       | 2 |
|------------------------------------------------|---|
| Auxiliary Output Capability                    | 3 |
| Rear Panel Connections                         | 4 |
| Installation                                   | 4 |
| Front Panel Programming                        | 4 |
| Additional [Source] Commands                   | 5 |
| Additional Calibration Commands                | 5 |
| Behavior Differences of Existing SCPI Commands | 6 |
| Auxiliary Ouput Specifications                 | 7 |
| Calibration for Option 026                     | 7 |

This document contains proprietary information protected by copyright. All rights are reserved. No part of this document may be photocopied, reproduced, or translated into another language without the prior consent of Agilent Technologies. The information contained in this document is subject to change without notice.

© Copyright 2000 Agilent Technologies, Inc.

# **Auxiliary Output Capability**

The Agilent Technologies Auxiliary Output Option 026 is available on the following ac sources:

Agilent 6812B AC Power Source (750VA) Agilent 6813B AC Power Source (1750VA)

Option 026 consists of an auxiliary 26 Vrms output located on the rear panel of the ac source. This is a programmable output with a maximum output current of 100mA rms. The output frequency tracks the frequency of the main output of the ac source. Option 026 adds the following capabilities to the above listed ac source models:

- AC voltage and phase are programmable, in immediate mode only.
- Software calibration is available for both voltage and phase. Calibration is performed at a single frequency (400 Hz). Note that there is no compensation for frequency-dependent voltage variation or phase shift.
- The auxiliary output waveform and frequency are always the same as the main output.
- For a sine wave output, the maximum programmed rms voltage value is 26.02 V. For any waveform, the programmed rms voltage value may not result in a peak voltage of more than 36.8 V.
- Current limit is not programmable.
- DC voltage is not available.

### **Front Panel Menus - Additions**

The following menu commands have been added to let you program the Auxilliary Output. In most cases you will need to press the ▼ Function key multiple times to access the menu item. Press the Entry key to access the parameter.

| Voltage | ▼     |   | VOLT:AUX <value></value>  | Set auxiliary output voltage |
|---------|-------|---|---------------------------|------------------------------|
| Shift   | Phase | ▼ | PHASE:AUX <value></value> | Set auxiliary output phase   |

### **SCPI Programming Commands - Additions**

The following SCPI commands have been added to let you access the auxiliary output.

CALibrate [SOURce] :VOLTage :VOLTage :AUXiliary[:AC] :AUXiliary <NRf+> :PHAse :PHASe :AUXiliary <NRf+> :DATA?

# **Rear Panel Connections**

### Auxiliary Output.

Connector is removable.

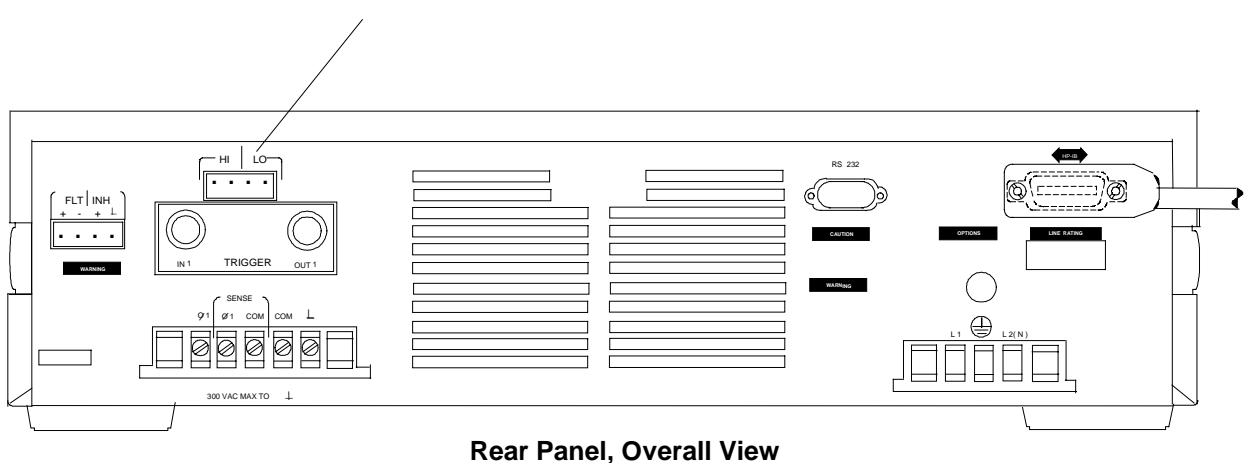

## Installation

#### Turn the unit off before connecting any wires.

The Auxiliary Output has a HI and a LO connection. Two pins are designated HI and the other two pins are designated LO. The maximum isolation voltage to ground is  $300 \text{ Vac} (\pm 425 \text{ Vdc})$ .

**IMPORTANT:** You should always use both pins of the HI and the LO outputs. This promotes current sharing among the output pins.

# **Front Panel Programming**

### Setting the Auxiliary Output

#### To set the auxiliary output voltage and phase:

|    | Action                                                                                                    | Display      |
|----|----------------------------------------------------------------------------------------------------|--------------|
| 1. | To set the auxiliary output voltage, press <b>Voltage</b> . Then scroll to the VOLT:AUX command. Use the numeric keypad to enter a voltage and press <b>Enter</b> .             | VOLT:AUX 10  |
| 2. | To set the auxiliary output phase, press <b>Shift</b> and <b>Phase</b> . Then scroll to the PHASE:AUX command. Use the numeric keypad to enter a phase and press <b>Enter</b> . | PHASE:AUX 25 |
| •  |                                                                                                    |              |

3. To enable the auxiliary output, press **Output On**.

# **Additional [Source] Commands**

The following additional source commands are provided with the Auxiliary Output Option 026.

## VOLTage:AUXiliary

This command programs the ac rms output voltage level of the auxiliary output. The auxiliary output waveform and frequency are always the same as the main output. The auxiliary output is enabled along with the main output.

The maximum peak voltage of the auxiliary output is 36.8 V peak. This includes any combination of voltage and function shape values. Therefore, the maximum value that can be programmed depends on the peak-to-rms ratio of the selected waveform. For a sinewave, the maximum voltage that can be programmed is 26.02 V rms.

| <b>Command Syntax</b>      | [SOURce:]VOLTage:AUXiliary[:LEVel][:IMMediate][:AMPLitude] <nrf+></nrf+> |  |  |
|----------------------------|--------------------------------------------------------------------------|--|--|
| Parameters                 | For sinewaves: 0 to 26.02   MAXimum   MINimum                            |  |  |
| Unit                       | V (rms voltage)                                                          |  |  |
| <b>*RST Value</b>          | 1                                                                        |  |  |
| Examples                   | VOLT:AUX 12 VOLT:AUX:LEV 15                                              |  |  |
| Query Syntax               | [SOURce:]VOLTage:AUXiliary[:LEVel][:IMMediate][:AMPLitude]?              |  |  |
| <b>Returned Parameters</b> | <nr3></nr3>                                                              |  |  |
| <b>Related Commands</b>    | PHASe:AUXiliary                                                          |  |  |

## **PHASe:AUXiliary**

This command sets the phase of the auxiliary output voltage waveform relative to an internal reference. The phase angle is programmed in degrees. Positive phase angles are used to program the leading phase, and negative phase angles are used to program the lagging phase.

| <b>Command Syntax</b>      | [SOURce:]PHASe:AUXiliary[:ADJust :IMMediate] <nrf+></nrf+> |  |
|----------------------------|------------------------------------------------------------|--|
| Parameters                 | -360 through +360 (degrees)   MAXimum   MINimum            |  |
| *RST Value                 | 0 (degrees)                                                |  |
| Examples                   | PHAS:AUX 90 PHAS:AUX MAX                                   |  |
| Query Syntax               | [SOURce:]PHASe:AUXiliary[:ADJust :IMMediate]?              |  |
| <b>Returned Parameters</b> | <nr3></nr3>                                                |  |
| <b>Related Commands</b>    | VOLTage:AUXiliary                                          |  |

## **Additional Calibration Commands**

The following SCPI commands are used to calibrate the Auxiliary Output Option 026:

### CALibrate:VOLTage:AUXiliary

Initiates calibration of the auxiliary output voltage.

Command SyntaxCALibrate:VOLTage:AUXiliary[:AC]ParametersNoneExamplesCAL:VOLT:AUX

### CALibrate:PHASe:AUXiliary

Initiates calibration of the auxiliary output phase.

Command SyntaxCALibrate:PHASe:AUXiliaryParametersNoneExamplesCAL:PHAS:AUX

### CALibrate:DATA?

Lets you read the present value of the phase calibration. This command can only be used during the auxiliary phase calibration procedure. It will return an error if it is used at any other time.

Query SyntaxCALibrate:DATA?Parameters<NR3>ExamplesCAL:DATA?

## **Behavior Differences of Existing SCPI Commands**

This section documents the behavior differences of existing SCPI commands with the Auxiliary Output Option 026.

### **OUTput:STATe**

This command control the on/off state of both the main and auxiliary outputs.

#### \*SAV and \*RCL

These commands include the auxiliary output voltage and phase.

#### \*RST

Sets the auxiliary output voltage and phase to zero.

#### \*OPT?

Returns 26.

#### \*IDN?

Except for the firmware revision number, \*IDN? returns the same response as the standard 6812B/6813B.

In addition to the new calibration commands shown above, auxiliary voltage and phase calibration utilize the standard commands CALibrate:LEVel and CALibrate:DATA.

# **Auxiliary Ouput Specifications**

Table A-1 lists the specifications of the Agilent Auxiliary Output Option 026. Performance specifications are warranted over the ambient temperature range of 0 to 40 °C. Unless otherwise noted, specifications are for a sinewave with a resistive load at a frequency range of 400Hz.

| ameter                                      |
|---------------------------------------------|
| ut Ratings                                  |
|                                             |
|                                             |
|                                             |
| nd Noise                                    |
|                                             |
| ccuracy                                     |
| -                                           |
| ameter<br>1t Ratings<br>nd Noise<br>ccuracy |

#### Table A-1. Option 026 Performance Specifications

<sup>1</sup>The frequency of the auxiliary output tracks the main output.

#### Table A-2. Option 026 Supplemental Characteristics

| Parameter                  |                                 | Value          |
|----------------------------|---------------------------------|----------------|
| Short Circuit Current      |                                 | >100 mA rms    |
| (sustainable indefinitely) |                                 |                |
| Phase                      | offset relative to main output: | = 1 degree</th |
|                            | phase control range:            | +/- 360 degree |
| Programming Resolution     | Output Voltage:                 | 10 mV          |
|                            | Output Phase:                   | 0.1 degree     |

# **Calibration for Option 026**

This section includes calibration procedures for the Auxiliary Output Option 026. Add these procedures to those described in Appendix B of the AC Source User's Guide.

Because the output of the ac source must be enabled during calibration, proceed with caution, since voltages and currents will be active at both the auxiliary and the main output terminals.

| Important | Perform the verification procedures before calibrating your ac source. If the ac source passes the verification procedures, the unit is operating within its calibration limits and does not need to be re-calibrated.                                                                                               |
|-----------|----------------------------------------------------------------------------------------------------|
| WARNING   | <i>LETHAL VOLTAGES.</i> Ac sources can supply 424 V peak at their output. DEATH on contact may result if the output terminals or circuits connected to the output are touched when power is applied. These procedures must be performed by a qualified electronics technician or engineer trained on this equipment. |

## **Equipment Required**

The equipment listed in the following table, or the equivalent to this equipment, is required for verification and calibration.

| Equipment            | Characteristics                                                                | Recommended Model               |
|----------------------|--------------------------------------------------------------------------------|---------------------------------|
| 4-pin connector plug | This connector is supplied with the ac source when ordered with Option 026.    | 1252-1488                       |
| Digital Voltmeter    | Resolution: 10 nV @ 1 V<br>Readout: 8.5 digits<br>Accuracy: better than 20 ppm | Agilent 3458A                   |
| Universal Counter    |                                                                                | Agilent 53132A or equivalent    |
| 10:1 probes (2)      |                                                                                |                                 |
| GPIB Controller      | Full GPIB capabilities                                                         | HP Series 200/300 or equivalent |

| Table B-1. Equipment Require |
|------------------------------|
|------------------------------|

## Summary of Front Panel Calibration Menu

The Entry keypad is used for calibration functions.

Press this key to access the calibration menu.

| Display                  | Command Function                                          |
|--------------------------|-----------------------------------------------------------|
| CAL ON <value></value>   | Turns calibration mode on when the correct password value |
|                          | is entered.                                               |
| CAL OFF                  | Turns calibration mode off                                |
| CAL:LEV <char></char>    | Advance to next step in sequence (P1, P2, P3, or P4).     |
| CAL:DATA <value></value> | Input a calibration measurement.                          |
| SHUNT <value></value>    | Enter a value for the external current shunt in ohms.     |
| CAL:VOLT:OFFSET          | Begin voltage offset calibration                          |
| CAL:VOLT:DC              | Begin dc voltage calibration sequence                     |
| CAL:VOLT:AC              | Begin ac voltage calibration sequence                     |
| CAL:VOLT:AUX             | Begin auxiliary voltage calibration                       |
| CAL:VOLT:PROT            | Begin voltage protection calibration                      |
| CAL:VOLT:EXT             | Begin external voltage calibration sequence               |
| CAL:CURR:AC              | Begin ac current calibration sequence                     |
| CAL:CURR:MEAS            | Begin current measurement calibration sequence            |
| CAL:CURR:EXT             | Begin external current calibration sequence               |
| CAL:IMP                  | Begin output impedance calibration sequence               |
| CAL:PHAS:AUX             | Begin auxiliary phase calibration                         |
| CAL:SAVE                 | Saves the calibration constants in non-volatile memory.   |
| CAL:PASS <value></value> | Set new calibration password.                             |

Shift

Cal

## **Enable Calibration Mode**

|      | Action                                                                                                    | Display       |
|------|----------------------------------------------------------------------------------------------------|---------------|
| 1.   | Reset the unit by selecting <b>Shift</b> , <b>Output</b> , scrolling to *RST, and pressing <b>Enter</b> .                                                                                                    | *RST          |
| 2.   | Press <b>Shift Calibration</b> , enter the calibration password from Entry keypad, and press <b>Enter</b> . If the password is correct, the <b>Cal</b> annunciator will come on. (If no password has been set, just press <b>Enter</b> .) | CAL ON 0.0    |
|      | If the password is incorrect, an error occurs. If the active password is lost, the calibration function can be recovered by setting an internal switch that defeats password protection (see the Service Manual.)                         | OUT OF RANGE  |
|      | If CAL DENIED appears, then an internal switch has been set to prevent the calibration from being changed (see the Service Manual.)                                                                                                    | CAL DENIED    |
| Cali | brating the Auxiliary Ouptut Voltage                                                                                                    |               |
|      | Action                                                                                                    | Display       |
| 3.   | Disconnect all loads from the ac source. Connect the DVM across the output terminals of the auxiliary output using the 4-pin connector provided. Make sure the DVM is operating in AC volts mode.                                         |               |
| 4.   | Press Shift Calibration, scroll to CAL VOLT AUX, and press Enter.                                                                                                    | CAL:VOLT:AUX  |
| 5.   | Press Shift Calibration, scroll to CAL LEV P1 and press Enter.                                                                                                    | CAL:LEV P1    |
| 6.   | Press <b>Shift Calibration</b> , scroll to CAL DATA, and use the Entry keypad to enter the ac voltage value displayed on the DVM. Then press <b>Enter</b>                                                                                 | CAL:DATA 0.00 |
| 7.   | Press Shift Calibration, scroll to CAL SAVE, and press Enter.                                                                                                    | CAL:SAVE      |
| 8.   | Press <b>Shift Calibration</b> , select CAL OFF, and press <b>Enter</b> to exit Calibration mode. *RST and *RCL will also set the calibration state to OFF.                                                                               | CAL OFF       |

## Calibrating the Auxiliary Output Phase

|    | Action                                                                                                    | Display |
|----|----------------------------------------------------------------------------------------------------|---------|
| 1. | Disconnect all loads from the ac source. Reset the ac source by selecting <b>Shift</b> , <b>Output</b> , scrolling to *RST, and pressing <b>Enter</b> . Make sure that the <b>Dis</b> annunciator on the front panel is on. | *RST    |
| 2. | Use a clip lead and connect the LO terminal of the Auxiliary output to the ACC terminal of the Main output.                                                                                                    |         |
| 3. | Program the Main output of the ac source to 26Vrms @ 400 Hz. Program the Auxiliary output of the ac source to 26Vrms. Press <b>Output On</b> to enable the outputs.                                                         |         |
| 4. | Set the 53132A controls as follows:<br>Other Meas – Phase 1 to 2<br>Channel 1 & 2 Impedance: 1 Megohm<br>Channel 1 & 2 Coupling: AC<br>Channel 1 & 2 Attenuator: 10X                                                        |         |
| 5. | Connect input 2 of the 53132A to the Auxiliary output with a 10:1 probe, positive lead to Hi out and negative lead to Low out (common to main output low).                                                                  |         |
| 6. | Connect input 1 of the 53132A to the Main output with a 10:1 probe, positive lead to AC out and negative lead to ACC out (common to auxiliary output low).                                                                  |         |

|     | <b>Note:</b> The 10:1 probes must be properly compensated for the 1 Megohm inputs to ensure that probes do not contribute a phase offset error. Compensation may be easily done by connecting both probes to the same AC source output and adjusting the compensation for one probe to produce a reading of 0.0 degrees on the 53132A counter.         |               |
|-----|----------------------------------------------------------------------------------------------------|---------------|
| 7.  | Enable calibration mode as previously described.                                                                                                    |               |
| 8.  | Press Shift Calibration, scroll to CAL PHAS AUX, and press Enter.                                                                                                    | CAL:PHAS:AUX  |
| 9.  | Press Shift Calibration, scroll to CAL LEV P1 and press Enter.                                                                                                    | CAL:LEV P1    |
| 10. | Using the universal counter (or equivalent instrument), monitor the phase of the auxiliary output with respect to the main output.                                                                                                    |               |
| 11. | Press Shift Calibration, scroll to CAL DATA, but do NOT press the Enter key.                                                                                                    | CAL:DATA 0.00 |
| 12. | Using the ENTRY arrow keys ( $\uparrow$ and $\checkmark$ ), adjust the calibration parameter until the <i>measured</i> phase difference is zero or as close to zero as possible. The actual phase at the instrument output changes immediately in response to the arrow keys. (This is the only time that the arrow keys operate in this "live" mode). |               |
| 13. | When the measured phase difference has been adjusted to zero, press Enter.                                                                                                    |               |
| 14. | Press Shift Calibration, scroll to CAL SAVE, and press Enter.                                                                                                    | CAL:SAVE      |
| 15. | Press <b>Shift Calibration</b> , select CAL OFF, and press <b>Enter</b> to exit Calibration mode. *RST and *RCL will also set the calibration state to OFF.                                                                                                    | CAL OFF       |

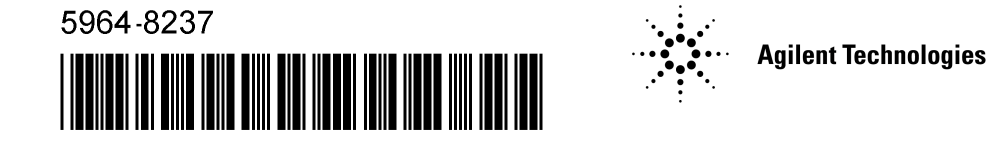